## TUTORIEL GEOPORTAIL – Plans d'exposition au bruit aérien

https://www.geoportail.gouv.fr/

## Taper « Plan d'exposition au bruit (PEB), documents d'approbation »

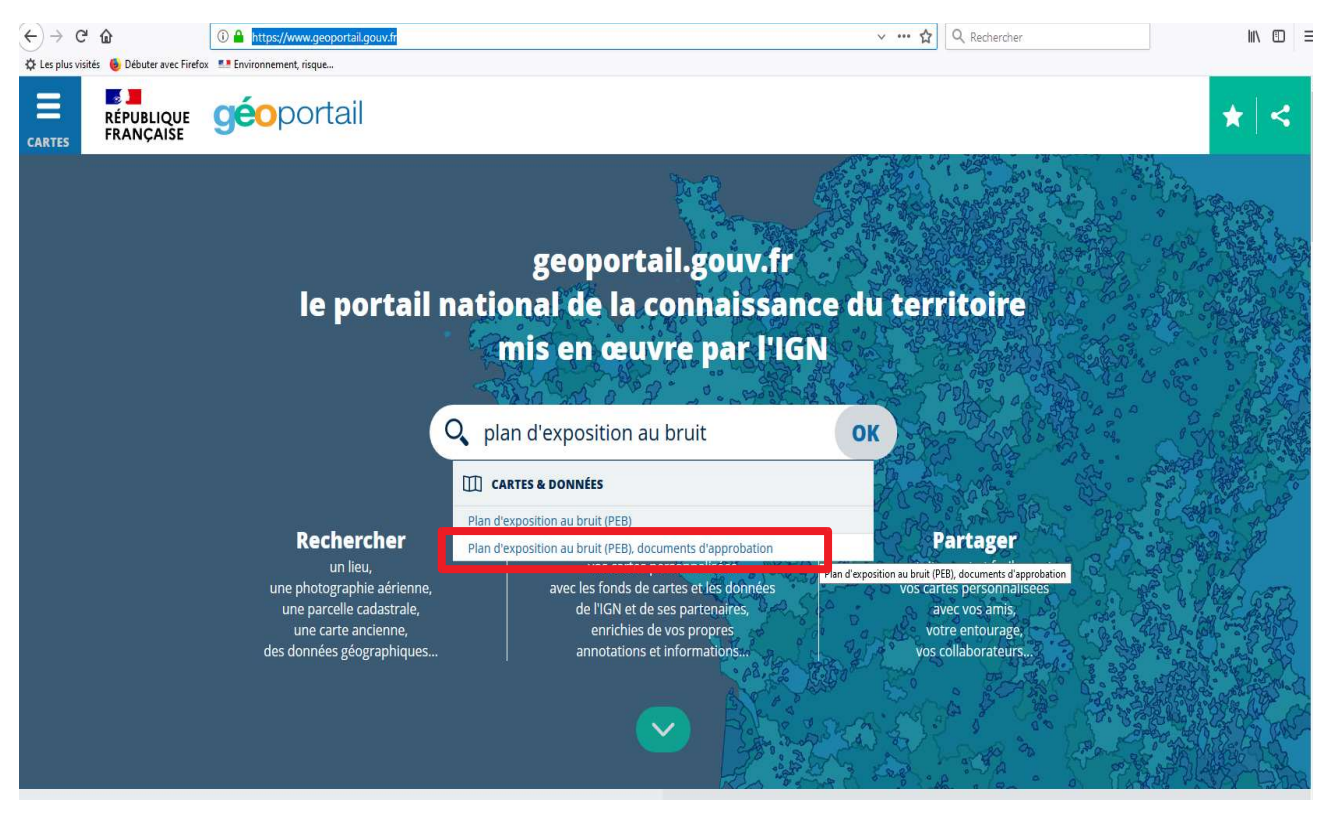

Cliquer sur la droite sur « + de données », puis cliquer à gauche sur « Plan IGN »

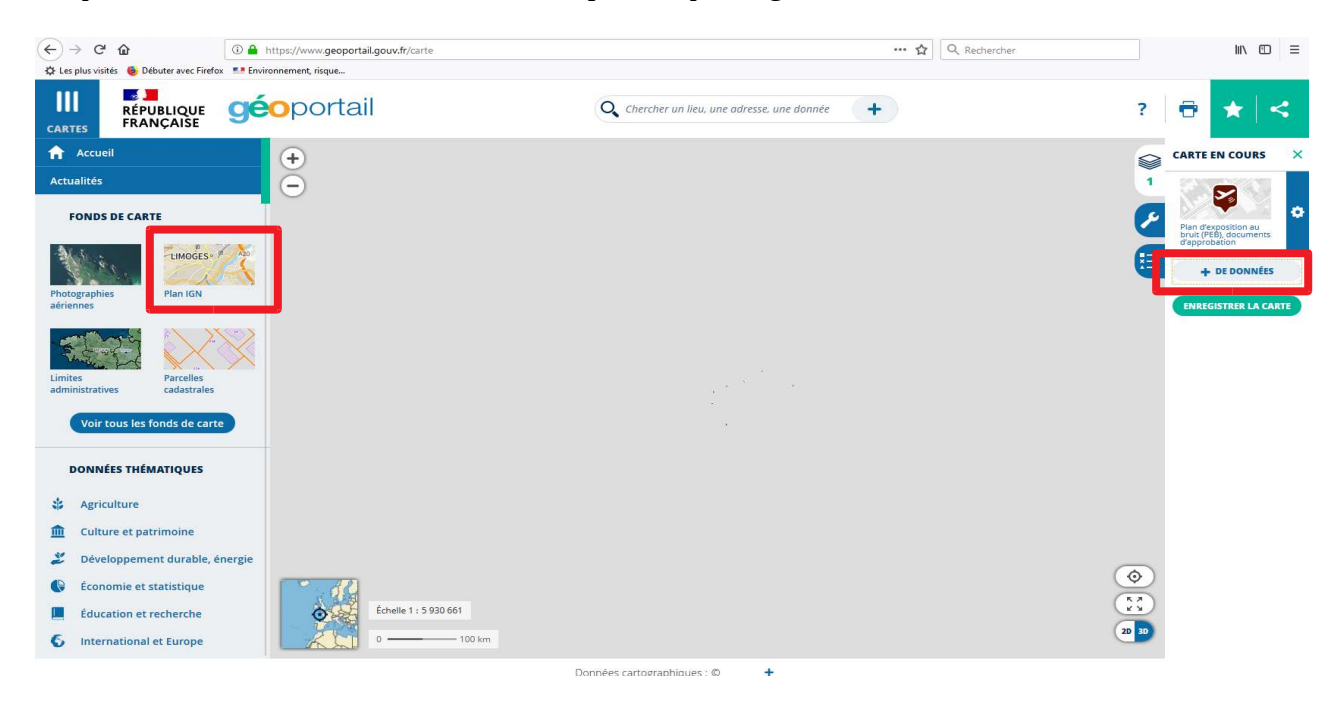

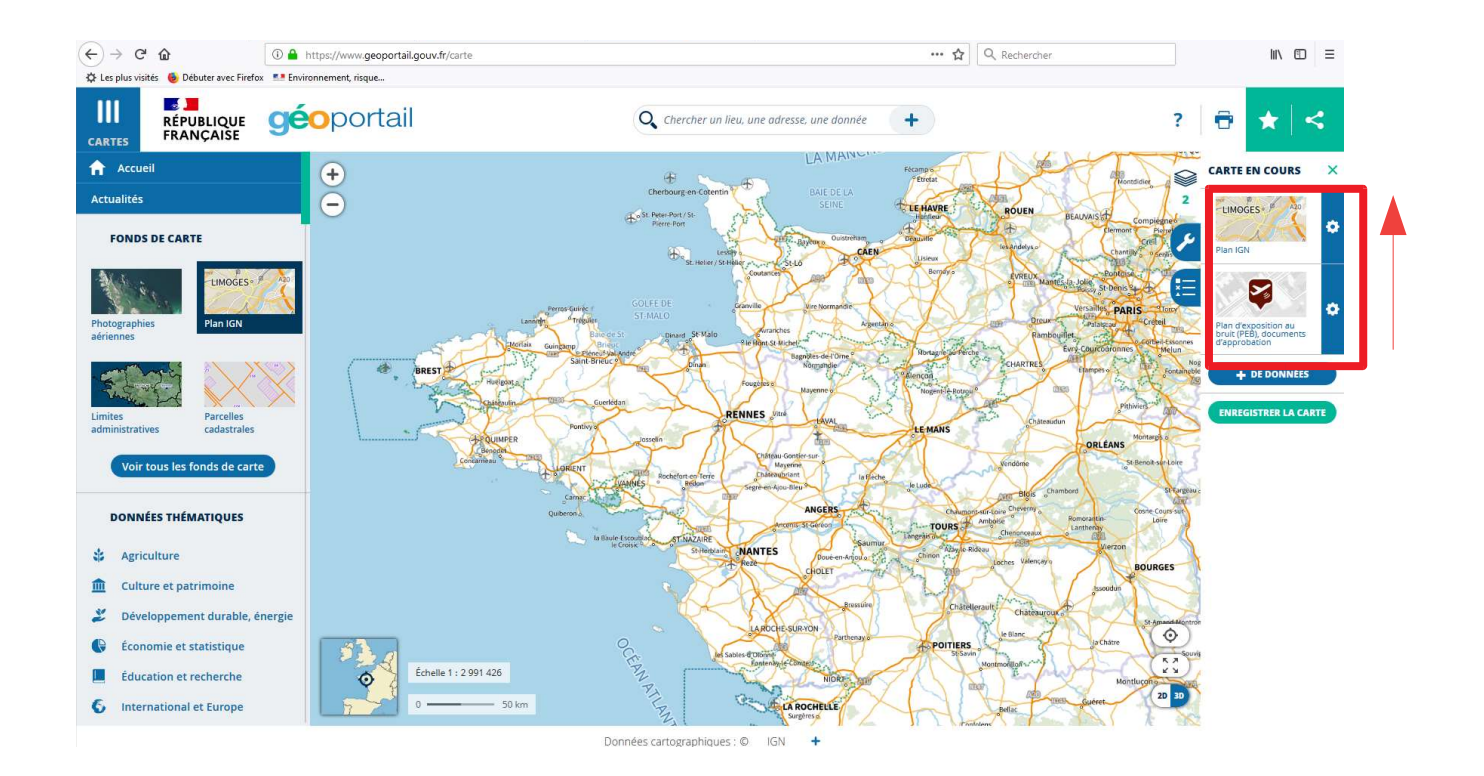

À droite, déplacer la couche PEB au-dessus de la couche IGN, les icônes PEB apparaissent avec un niveau de zoom suffisant :

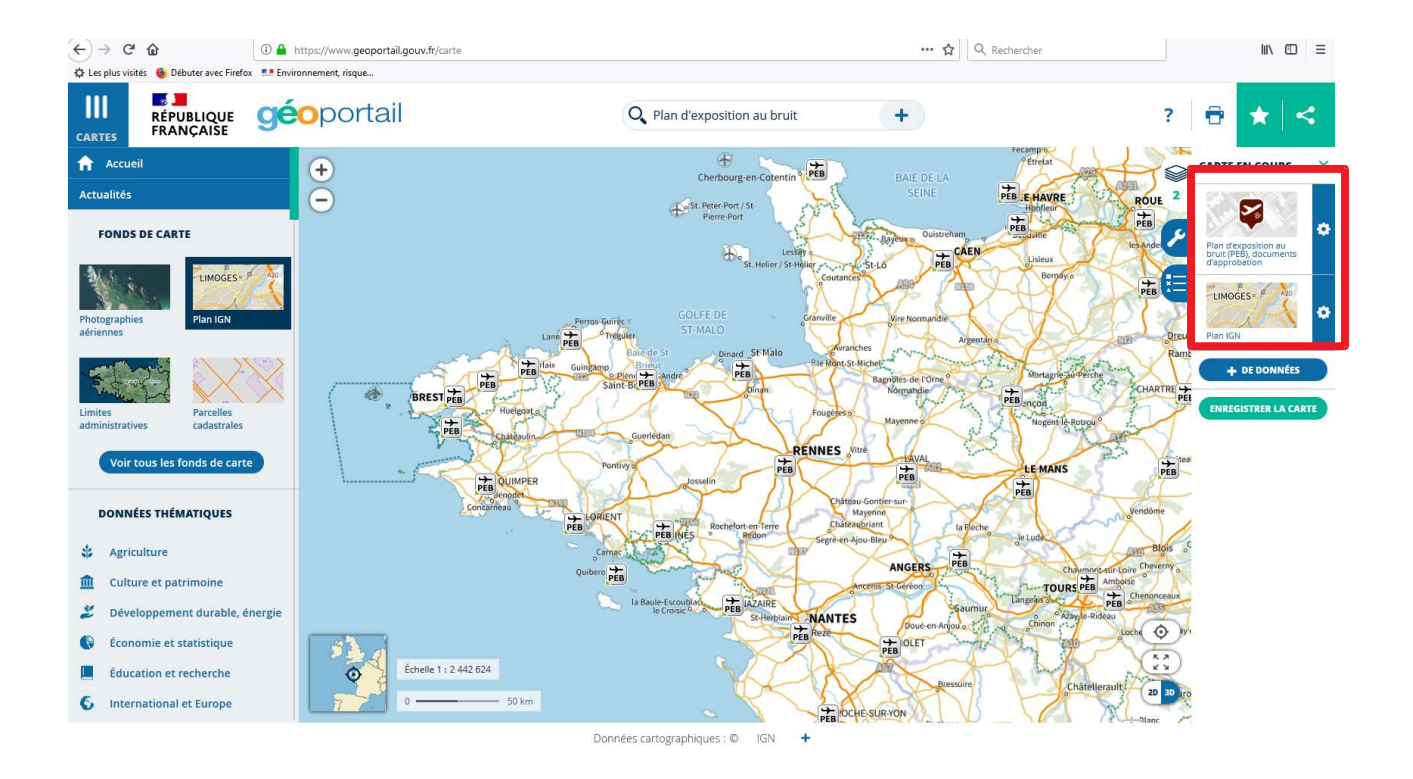

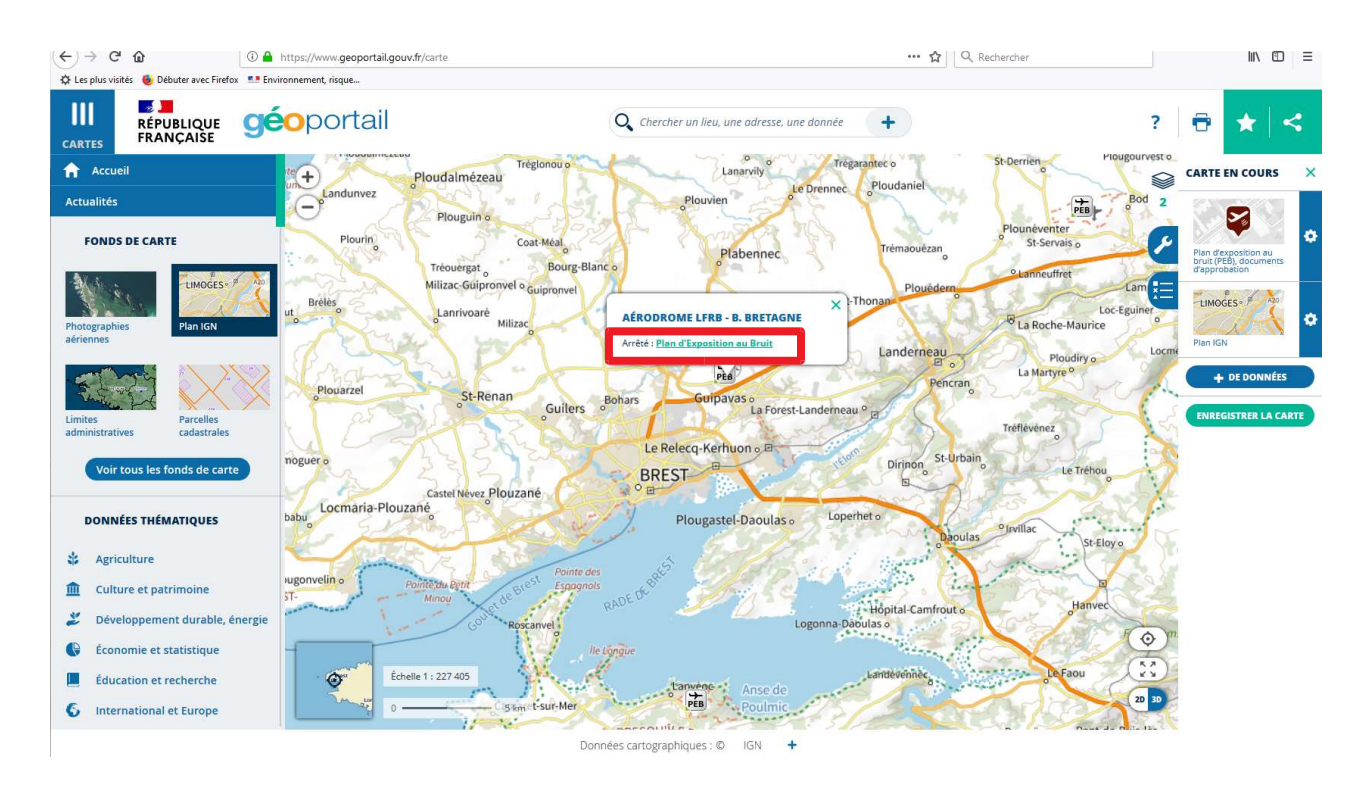

## Zoomer sur le PEB concerné, et cliquer sur l'icône pour télécharger l'arrêté

Il est également possible de visualiser le zonage en tapant dans la barre de recherche « <u>Plan</u> <u>d'exposition au bruit</u> »

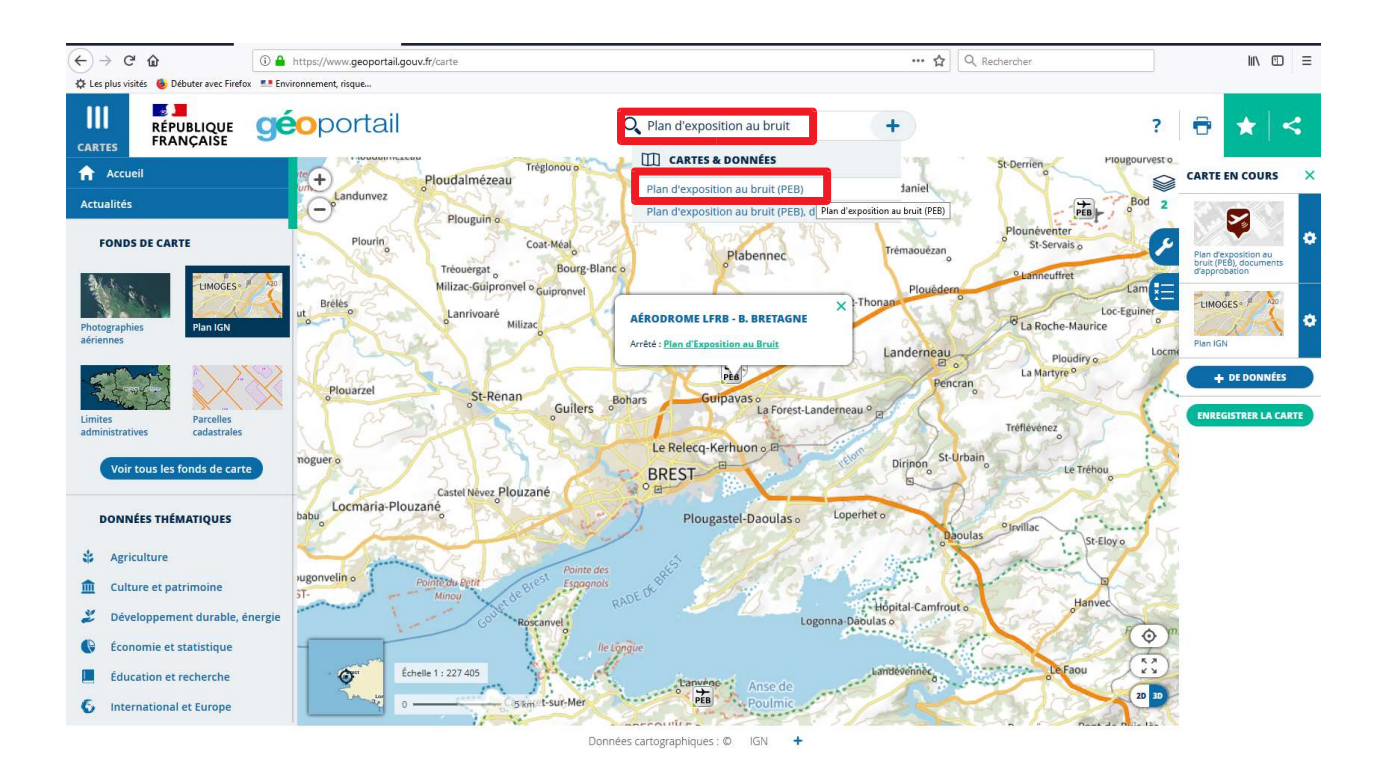

La couche apparaît avec un niveau de zoom suffisant :

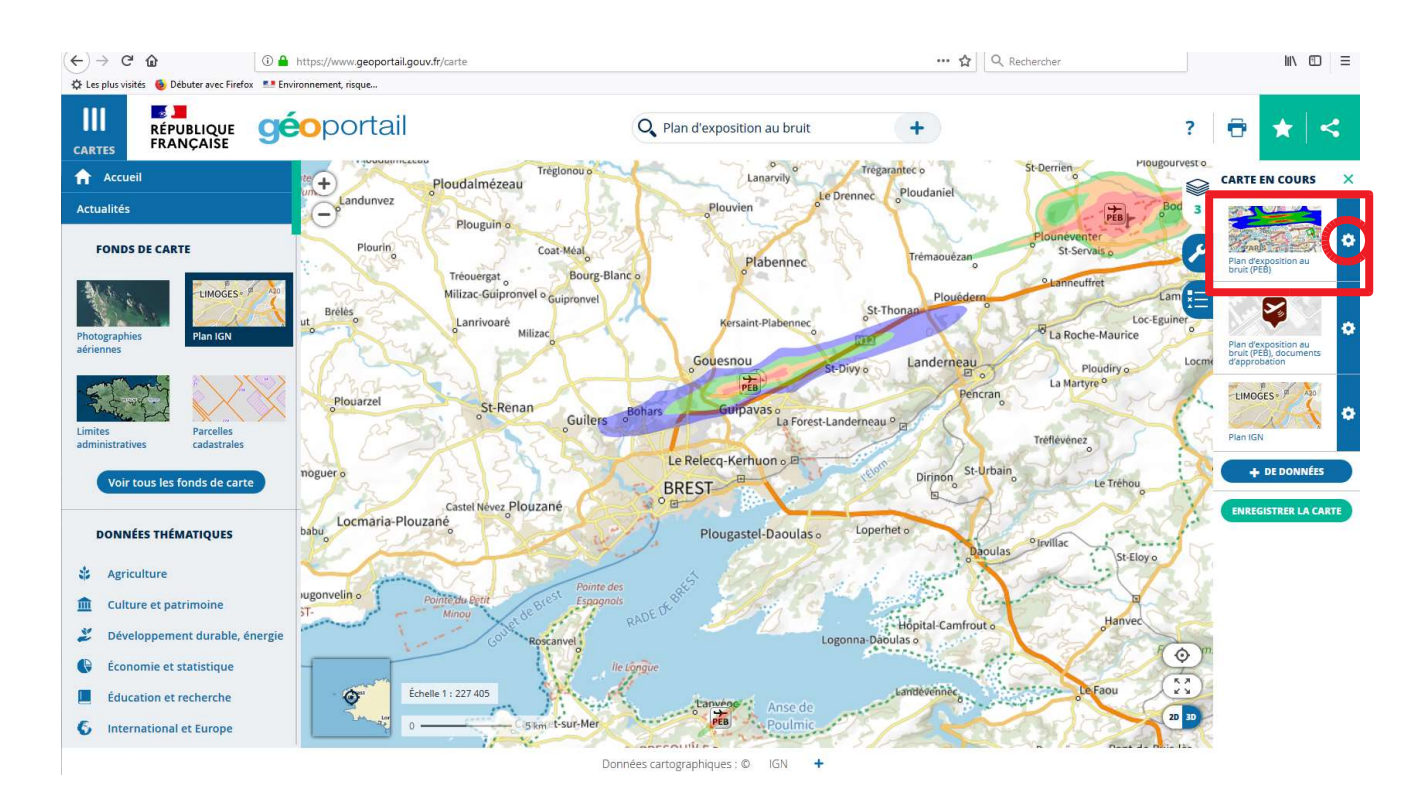

En cliquant sur la petite roue « plus d'outils » puis sur « i » informations vous pouvez afficher la légende :

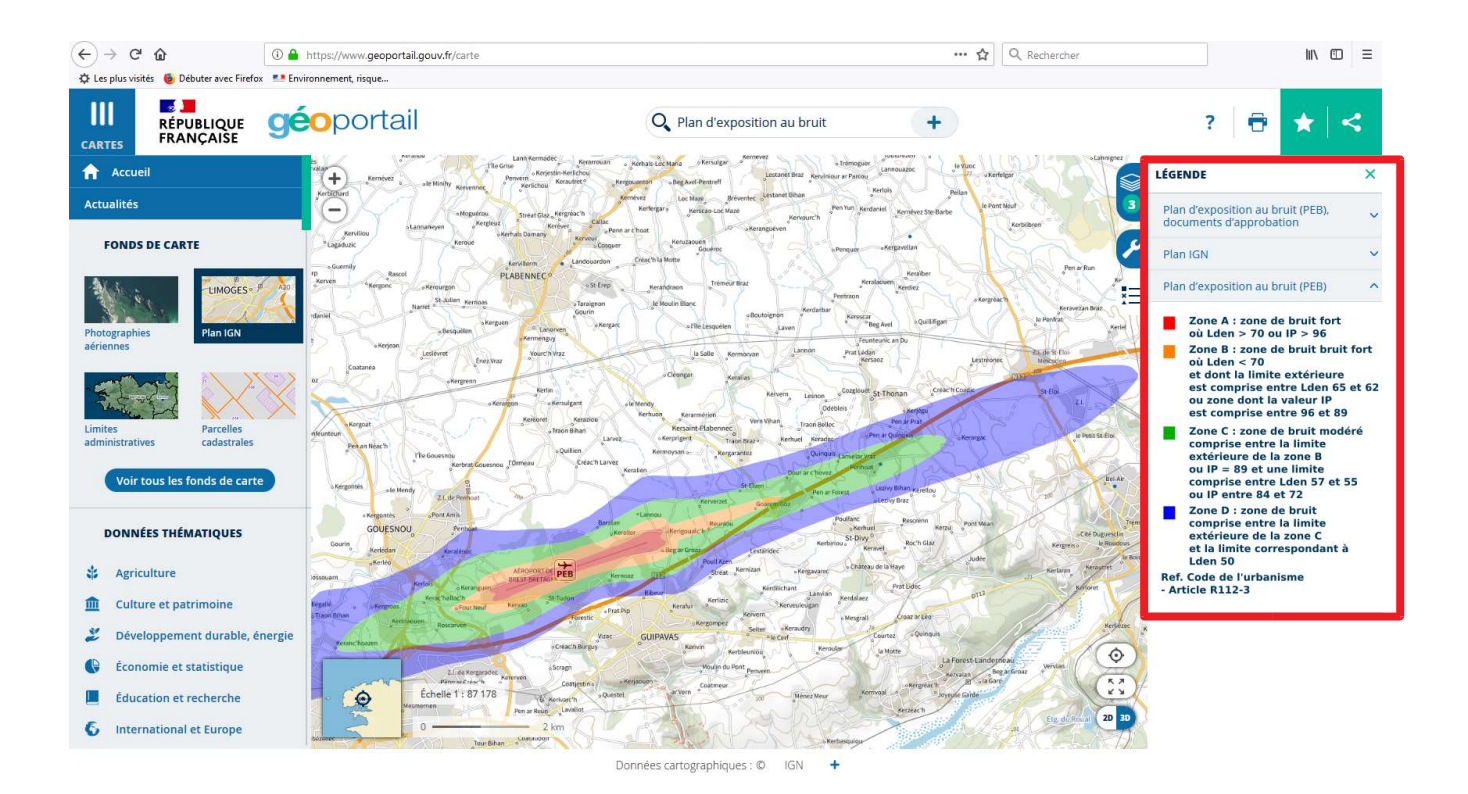